# 1+3 培养实验报名系统

# 操作手册

(学生用户)

服务热线: 400-016-8855

## 目录

| <u> </u> | 登录         | ₹1-        |
|----------|------------|------------|
| <u> </u> | 绑定         | z手机号2-     |
| 三,       | 报名         | 3须知2-      |
| 四、       | 市级         | B实验学校报名3-  |
| (-       | -)         | 报名市级实验学校3- |
| ( ]      | _)         | 修改报名信息5-   |
| ()       | <u>=</u> ) | 取消报名6-     |
| 五、       | 区级         | 及实验学校报名7-  |
| (-       | <b>一</b> ) | 报名区级实验学校7- |
| ( ]      | _)         | 修改报名信息9-   |
| ()       | <u>=</u> ) | 取消报名9-     |
| 六、       | 查看         | 青面试结果10-   |

### 一、登录

本系统采用浏览器访问平台,支持主流浏览器,推荐使用 Edge 浏览器、谷歌浏览器、火狐浏览器、360 安全浏览器(极速模式)。

在浏览器地址栏输入如下地址 <u>https://yjs.bjedu.cn</u>,进入"1+3 培养实验报名系统"登录页面。

页面左侧为市级/区级实验学校的1+3培养实验公告。

学生用户点击【学生用户登录】,进入"北京市教育统一认证平 台"登录页面,输入账号及密码登录。

学生的账号密码与"学生综合素质评价平台"相同。学生用户可 使用"教育 ID/手机号+密码",或者通过"手机号+短信验证码"登 录。

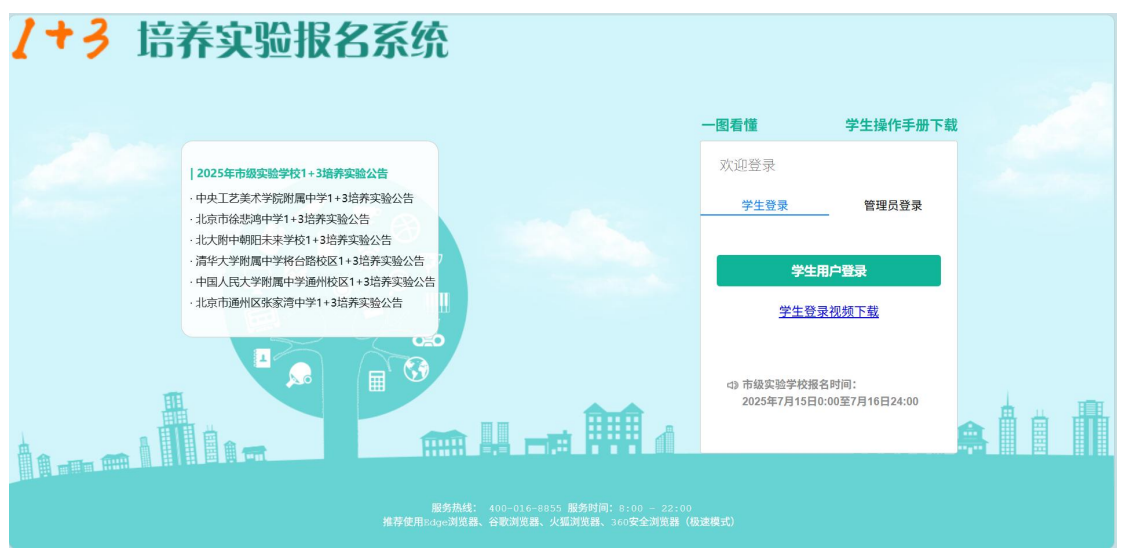

↑登录页面

| 北京市教育统一认证平台   |                                   | 用户使用手册下载                                                                          |
|---------------|-----------------------------------|-----------------------------------------------------------------------------------|
|               |                                   | 第日会会会       新日会会会会         第日人並常知の年明号       (************************************ |
| 版权所有:北京市教育委员会 | 技术支持电话: 4008-310-001 4008-315-209 | 工作时间: 09:00 -17:00 (周一至周五)                                                        |

↑北京市教育统一认证平台

## 二、绑定手机号

登录成功后,进入"绑定手机号"页面,如下图所示。输入手机 号及验证码,点击【确定】后完成绑定。

报名信息将以短信的方式发送至此手机号,请保持手机畅通。

| ★ 1+3培养实验报名系统 1+3培养公: 「問題择 ✓ 双胆回来: 郑某某 業 選出 |
|---------------------------------------------|
| 開始美和時                                       |
| 绑定手机号                                       |
| 报名成功他急将以起他的方式发送至此手机号,请保持手机畅通。               |
| 手顺号                                         |
| 检证明 网现验证码                                   |
| 編室                                          |
|                                             |
|                                             |
|                                             |
|                                             |
|                                             |

↑绑定手机号

### 三、报名须知

绑定手机号后系统跳转至报名须知,请仔细阅读报名须知。点击【我已知晓,开始报名】,进入报名页面。

| -                       | 1+3培养实验公告:                                                                                                    | 请选择                                                                                                    |                                                                                                    | 欢迎登录:                                                                                                    | 🗙 退出                                                                                                    |
|-------------------------|----------------------------------------------------------------------------------------------------|----------------------------------------------------------------------------------------------------|----------------------------------------------------------------------------------------------------|----------------------------------------------------------------------------------------------------|----------------------------------------------------------------------------------------------------|
|                         |                                                                                                    |                                                                                                    |                                                                                                    |                                                                                                    |                                                                                                    |
|                         | 性别                                                                                                    | ×                                                                                                    |                                                                                                    |                                                                                                    | Î                                                                                                    |
| 1997-02-15              | 教育10                                                                                                    |                                                                                                    |                                                                                                    |                                                                                                    |                                                                                                    |
|                         | ☑ 4                                                                                                    | 东城区                                                                                                    | 12.5                                                                                                    |                                                                                                    |                                                                                                    |
| 测试学校                    |                                                                                                    | 「「「「「「」」「「」」「「」」「「」」「「」」「「」」「」」「「」」」「「」」」「」」「」」」「」」」「」」」                                                                                                    |                                                                                                    |                                                                                                    |                                                                                                    |
| 北京市市辖区东城                | 报名须知                                                                                                    |                                                                                                    |                                                                                                    |                                                                                                    |                                                                                                    |
| : 北京市市辖区东城              | 报名前请您仔细阅读以下内容:                                                                                                    |                                                                                                    | Real The                                                                                                    |                                                                                                    |                                                                                                    |
| fi,请在右上角查看学             | 1、市级实验学校报名时间:                                                                                                    |                                                                                                    |                                                                                                    |                                                                                                    |                                                                                                    |
|                         | 2、提交报名信息后,系统将发                                                                                                    | 送报名短信至您的手机,请注意查收。                                                                                                    |                                                                                                    |                                                                                                    |                                                                                                    |
| P央王艺美术学院附属<br>修士学術属由学济会 | 3、报名时间内,您可修改报名                                                                                                    | ;信息或取消报名。                                                                                                    | 服用未来学校<br>他区等发達由学                                                                                                    |                                                                                                    |                                                                                                    |
|                         | ,我已知                                                                                                    | 口晓,开始报名                                                                                                    | TRADUCT 1.3                                                                                                    |                                                                                                    |                                                                                                    |
| 联系电话 • 1821             | _                                                                                                    |                                                                                                    |                                                                                                    |                                                                                                    |                                                                                                    |
|                         |                                                                                                    |                                                                                                    |                                                                                                    |                                                                                                    |                                                                                                    |
| 自我推荐•                   |                                                                                                    |                                                                                                    |                                                                                                    |                                                                                                    |                                                                                                    |
| 公告要求填写                  |                                                                                                    |                                                                                                    |                                                                                                    |                                                                                                    | -                                                                                                    |
|                         | 1         1097-02-15           2         港山印平松           1         山口中松           2         港山印平松           4         山口中小和田区久福           4         山口中小和田区久福           4         山口中小和田区久福           4         山口中小和田区久福           東京市街         1321           田秋市中区         1321 | 1044年末年公会:       1047-02-10       1047-02-10       1047-02-10       1047-02-10       1047-02-10       1047-02-10       1047-02-10       1047-02-10       1047-02-10       1047-02-10       1047-02-10       1047-02-10       1047-02-10       1047-02-10       1047-02-10       1047-02-10       1047-02-10       1047-02-10       1047-02-10       1047-02-10       1047-02-10       1047-02-10       1047-02-10       1047-02-10       1047-02-10       1047-02-10       1047-02-10       1047-02-10       1047-02-10       1047-02-10       1047-02-10       1047-02-10       1047-02-10       1047-02-10       1047-02-10       1047-02-10       1047-02-10       1047-02-10       1047-02-10       1047-02-10       1047-02-10       1047-02-10       1047-02-10       1047-02-10       1047-02-10       1047-02-10       1047-02-10       1047-02-10       1047-02-10       1047-02-10       1047-02-10 | 注意提     1500       1500-02-15     1000       1500-02-15     1000       1500-02-15     1000       1500-02-15     1000       1500-02-15     1000       1500-02-15     1000       1500-02-15     1000       1500-02-15     1000       1500-02-15     1000       1500-02-15     1000       1500-02-15     1000       1500-02-15     1000       1500-02-15     1000       1500-02-15     1000       1500-02-15     1000       1500-02-15     1000       1500-02-15     1000       1500-02-15     1000       1500-02-15     1000       1500-02-15     1000       1500-02-15     1000       1500-02-15     1000       1500-02-15     1000       1500-02-15     1000       1500-02-15     1000       1500-02-15     1000       1500-02-15     1000       1500-02-15     1000       1500-02-15     1000       1500-02-15     1000       1500-02-15     1000       1500-02-15     1000       1500-02-15     1000       1500-02-15     1000       1500-02-15     1000 <th>1000-00-15     1000       1000-00-15     1000       1000-00-15     1000       1000-00-15     1000       1000-00-15     1000       1000-00-15     1000       1000-00-15     1000       1000-00-15     1000       1000-00-15     1000       1000-00-15     1000       1000-00-15     1000       1000-00-15     1000       1000-00-15     1000       1000-00-15     1000       1000-00-15     1000       1000-00-15     1000       1000-00-15     1000       1000-00-15     1000       1000-00-15     1000       1000-00-15     1000       1000-00-15     1000       1000-00-15     1000       1000-00-15     1000       1000-00-15     1000       1000-00-15     1000       1000-00-15     1000       1000-00-15     1000       1000-00-15     1000       1000-00-15     1000       1000-00-15     1000       1000-00-15     1000       1000-00-15     1000       1000-00-15     1000       1000-00-15     1000       1000-00-15     1000       1000-00-15     1000</th> <th>1938         1938           1939         1939           1939         1939           1939         1939           1939         1939           1939         1939           1939         1939           1939         1939           1939         1939           1939         1939           1939         1939           1939         1939           1939         1939           1939         1939           1939         1939           1939         1939           1939         1939           1939         1939           1939         1939           1939         1939           1939         1939           1939         1939           1939         1939           1939         1939           1939         1939           1939         1939           1939         1939           1939         1939           1939         1939           1939         1939           1939         1939</th> | 1000-00-15     1000       1000-00-15     1000       1000-00-15     1000       1000-00-15     1000       1000-00-15     1000       1000-00-15     1000       1000-00-15     1000       1000-00-15     1000       1000-00-15     1000       1000-00-15     1000       1000-00-15     1000       1000-00-15     1000       1000-00-15     1000       1000-00-15     1000       1000-00-15     1000       1000-00-15     1000       1000-00-15     1000       1000-00-15     1000       1000-00-15     1000       1000-00-15     1000       1000-00-15     1000       1000-00-15     1000       1000-00-15     1000       1000-00-15     1000       1000-00-15     1000       1000-00-15     1000       1000-00-15     1000       1000-00-15     1000       1000-00-15     1000       1000-00-15     1000       1000-00-15     1000       1000-00-15     1000       1000-00-15     1000       1000-00-15     1000       1000-00-15     1000       1000-00-15     1000 | 1938         1938           1939         1939           1939         1939           1939         1939           1939         1939           1939         1939           1939         1939           1939         1939           1939         1939           1939         1939           1939         1939           1939         1939           1939         1939           1939         1939           1939         1939           1939         1939           1939         1939           1939         1939           1939         1939           1939         1939           1939         1939           1939         1939           1939         1939           1939         1939           1939         1939           1939         1939           1939         1939           1939         1939           1939         1939           1939         1939           1939         1939 |

### 四、市级实验学校报名

报名页面展示学生的基本信息。学生基本信息来源于"北京市中 小学学籍管理云平台"。

#### (一) 报名市级实验学校

**报名操作步骤:**选择"市级实验学校",填写"自我推荐",上传"证书或成果照片"后,点击【确定】后按提示操作完成报名。 注:如需修改手机号,点击"修改联系电话",重新绑定手机号即可。 温馨提醒:

- 提交报名信息后,如在1小时内未收到系统发送的报名短信,请
   务必在报名截止时间前及时拨打客服电话查询。
- 提交报名信息后,系统将跳转至【查看报名结果】页面,请注意 检查、确认上传内容完整。

"自我推荐"要求:

- 1、请参考学校培养实验公告要求填写。
- 2、500字内。

#### "证书或成果照片"要求:

- 1、最多上传5个附件。
- 2、附件格式 jpg、jpeg、png、bmp、pdf。
- 3、每个附件大小不能超过 10M。

下图为市级实验学校报名页面示意图。

| +3培养实 | 验报名系统                         |                                      | 1+3培养实验公告:                             | 清华大学附属中学将台路校区                                                                                                    | ✓ II                                   | 洛崖作规则下载           | 欢迎登录: |  |
|-------|-------------------------------|--------------------------------------|----------------------------------------|----------------------------------------------------------------------------------------------------|----------------------------------------|-------------------|-------|--|
| 报名    |                               |                                      |                                        |                                                                                                    |                                        |                   |       |  |
|       | 姓名                            | 5                                    | 性别                                     | 女                                                                                                    |                                        | -                 |       |  |
|       | 出生日期                          | 9 1997-02-15                         | 教育ID                                   | and the second second s |                                        | -                 |       |  |
|       | 全国学籍5                         | ah                                   | 区县                                     | 东城区                                                                                                    | 82 +-                                  | 199               |       |  |
|       | 所在相                           | 2 测试学校                               |                                        |                                                                                                    | 801                                    |                   |       |  |
|       | 户口所在加                         | 1 北京市市辖区东城区                          |                                        |                                                                                                    |                                        |                   |       |  |
|       | 现住均                           | 1 北京市市辖区东城区 北京市东                     | 城区100校区10号楼10单元20000                   |                                                                                                    |                                        | 1 × 1             |       |  |
|       | 以下学校只能选择一                     | 前,请在右上角查看学校1+3培养实                    | 验公告                                    |                                                                                                    |                                        |                   |       |  |
|       |                               |                                      |                                        |                                                                                                    |                                        |                   |       |  |
|       | 学校〇                           | 中央工艺美术学院附属中学<br>青华大学附属中学将台路校区        | <ul> <li>北京市谷</li> <li>中国人民</li> </ul> | 悲魂中学<br>大学附属中学通州校区                                                                                                    | <ul> <li>小大明中</li> <li>小京市通</li> </ul> | 朝阳未来学校<br>州区张家演中学 |       |  |
|       |                               | WZ dub .                             | 19-bp172.ct                            | 10-0017 mid                                                                                                    |                                        |                   |       |  |
|       |                               | at the field                         | BCCOR MIT                              |                                                                                                    |                                        |                   |       |  |
|       |                               |                                      |                                        |                                                                                                    |                                        |                   |       |  |
|       |                               | 自我推荐•                                |                                        |                                                                                                    |                                        |                   |       |  |
|       | 1、请参考学校培养实<br>2、500字内         | 2公告要求填写                              |                                        |                                                                                                    |                                        |                   |       |  |
|       |                               |                                      |                                        |                                                                                                    |                                        |                   |       |  |
|       |                               |                                      |                                        |                                                                                                    |                                        |                   |       |  |
|       |                               |                                      |                                        | (1) (1) (1) (1) (1) (1) (1) (1) (1) (1)                                                                                                    |                                        |                   |       |  |
|       | 1、最多上传5个附件)                   | 正书或成果照片                              |                                        | 选择文件                                                                                                    |                                        |                   |       |  |
|       | 2、附件格式jpg,jpeg,<br>3、每个附件大小不能 | png, bap, pdf ;<br>Bitliom           |                                        | 选择文件                                                                                                    |                                        |                   |       |  |
|       |                               |                                      |                                        | 选择文件                                                                                                    |                                        |                   |       |  |
|       | 1、提交报名信息<br>2、提交报名信息          | 后,如在1小时内未收到系统发送的<br>后,系统将跳转至【查看报名结果】 | 报名短信,请务必在报名截止<br>  页面,请注意检查、确认上f       | 时间前及时拨打客服电话查询。<br>专内容完整。                                                                                                    |                                        |                   |       |  |
|       |                               |                                      |                                        |                                                                                                    |                                        |                   |       |  |

| 学校 ● 中央工艺美术学院附属中学                                                                                                    |                |                              | ○ 北京市徐悲鸿中学                                                                                                    | ○ 北大附中朝阳未来学校                   |
|----------------------------------------------------------------------------------------------------|----------------|------------------------------|----------------------------------------------------------------------------------------------------|--------------------------------|
|                                                                                                    | ○ 清华大学附属中部     | 学将台路校区                       | ○ 中国人民大学附属中学通州校区                                                                                                    | ○ 北京市通州区张家湾中学                  |
|                                                                                                    | 形石山江。          | 10010040400                  | /20HFF2>エ                                                                                                    |                                |
|                                                                                                    | <u></u> 软分电位 * | 18210048430                  |                                                                                                    | N 20 10                        |
| 自我推荐。<br>自我推荐*<br>1、请参考学校培养实验公告要求遵写<br>2、500字内                                                                          |                |                              | 当前选择的学校是【中央工艺美术学院附属中学】,员<br>请仔细阅读以下注意事项:<br>1、提交报名信息后,如在1小时内未收到系统发送的<br>在报名载止时间前及时拨打客服电话查询。<br>2、提交报名信息后,系统将跳转至【查看报名结果】<br>查、确认上传内容完整。 | 【香确认提交?<br>报名短信,请务必<br>页面,请注意检 |
| 证书或成果照片<br>1、最多上传5个附件;<br>2、附件格式ipg, jpg, png, bmp, pdf;<br>3、每个附件大小不能超过1000<br>▲ 1、提交报名信息后,如在1小时户<br>2、培办4924年自己、多体经数结 |                |                              | <ul> <li>确定取消</li> <li>选择文件</li> <li>选择文件</li> </ul>                                                                                   |                                |
|                                                                                                    |                | 内未收到系统发送的报名短<br>至【态委报名结果】 查查 | 选择文件<br>选择文件<br>信,请务必在报名载止时间前及时拨打客报电话查询。<br>语注意检查 海汕上传向交完整                                                                             |                                |
| ZY DEXIN                                                                                                    | 口口心口,不知何敢什?    | 工 (宣有)成订结末/ 贝固,              | 第41回11日、WEWALIKYSは77王。<br>确定                                                                                                    |                                |

↑报名页面

报名成功后系统跳转至"查看报名结果"页面,当前状态为"已 申请"。系统会发送报名短信至绑定的手机号,请注意查收。

| 🗰 1+3培养实验报名系统   | 1+3培养实验公告:                                                                                                    | 请选择                                                              | ~                                |           | 欢迎登录: | 🗙 退出 |
|-----------------|----------------------------------------------------------------------------------------------------|------------------------------------------------------------------|----------------------------------|-----------|-------|------|
| <b>作电头验学校报会</b> | â                                                                                                    | 看报名结果                                                            |                                  |           |       |      |
| 159             | 当前状态, 己申请<br>请到学校官方网站(参见各学校培养实验公告)<br>总好, 念己申请【中先工艺关术等限用课中字】和。当然来始始<br>如7何内书收到报名道信, 或面面异准是, 诸臣报名截近时间<br>值信件组织报名信息, 如需你的名信息, 每报名时间时间<br>意可以在报名时间时 <mark>,和由保名</mark> | 查询面试结果。本平台面试结!<br>含1.系统用以适值的方式支送报名借息至6<br>前及时线打客要电话查询。<br>资产财务和属 | <mark>表查询时间为</mark><br>m的手机,请注意查 | 7月21日18時。 |       |      |
| 姓名              | 性别                                                                                                    | 女                                                                |                                  | _         |       |      |
| 出生日期            | 教育D                                                                                                    |                                                                  |                                  |           |       |      |
| 全国学籍号           | 区县                                                                                                    | 东城区                                                              | 87.14                            | 1.1       |       |      |
| 所在校             | 测试学校                                                                                                    |                                                                  | жл                               |           |       |      |
| 户口所在地           | 北京市市辖区东城区                                                                                                    |                                                                  |                                  |           |       |      |
| 现住址             | 北京市市辖区东城区 北京市东城区xx校区x号様x单元xxxx                                                                                                    |                                                                  |                                  | 1         |       |      |

↑ 查看报名结果

### (二)修改报名信息

在"查看报名结果"页,在报名时间内点击【修改报名信息】, 再次进入报名页面,可修改报名学校、自我推荐、证书或成果照片。 修改后系统会发送报名修改短信至绑定的手机号,请注意查收。

| 😧 1+3培养实验报名系统 | 1+3培养实验公告:                                                                                                    | 请选择 |    |        | 欢迎登录: | ★ 退出 |  |  |
|---------------|----------------------------------------------------------------------------------------------------|-----|----|--------|-------|------|--|--|
| 市级实验学校报名      |                                                                                                    |     |    |        |       |      |  |  |
|               | 查看报名结果                                                                                                    |     |    |        |       |      |  |  |
| 150           | 当前状态; 己申请<br>请到学校官方何站(参见各学校培养实验会告<br>经行, 登已申请(中央工艺类术明新周期中学)的边给开关的<br>如一时时外晚期局征他,或而留学来最无,请任常希认识<br>诸童行相思对指名信息,或需得对将名信息,在银名时间的<br>意可以在银名时间对 <mark>。我们接名</mark> |     |    |        |       |      |  |  |
| 2013          | i — (19                                                                                                    | 」 女 |    | -      |       |      |  |  |
| 出生日期          | 教育1                                                                                                    |     |    | $\sim$ |       |      |  |  |
| 全国学唱号         | E E                                                                                                    | 东城区 | 服片 |        |       |      |  |  |
| 所在社           | 制成学校                                                                                                    |     |    |        |       |      |  |  |
| 户口所在          | 1 北京市市辖区东城区                                                                                                    |     |    |        |       |      |  |  |
| 现住主           | t 北京市市辖区东城区 北京市东城区xx校区x号楼x单元xxxx                                                                                                    |     |    |        |       | •    |  |  |

↑修改报名信息

### (三) 取消报名

在"查看报名结果"页,在报名时间内点击【取消报名】,即可 完成取消报名,系统会发送取消报名短信至您的手机,请注意查收。

| 🛞 1+3培养实验报名系统 | 1+3坦养实验公告;                                                                                                    | 请选择 🗸    |       |        | 欢迎登录: ===== | 🗙 退出 |  |  |  |
|---------------|----------------------------------------------------------------------------------------------------|----------|-------|--------|-------------|------|--|--|--|
| 市最实验学校报名      |                                                                                                    |          |       |        |             |      |  |  |  |
|               | 查看报名结果                                                                                                    |          |       |        |             |      |  |  |  |
| 1878          | 当前状态; 己申请<br>请到学校官方网站(参见各学校培养实验公告) 查询面试结果,本平台面试结果查询时间为 7月21日18时。<br>26好, 52日ゅ请 【中央工艺未不特积模中于】的:"结构实验报会! 系状积以随值的方式发送报名信息定的纤机,请注意查说。<br>如小时小年级别路追随,或员器完集级,谨当的名称此引用题的时间了整电绘演调。<br>请会行器统计报名信息,如高时的状名信息,在能会时间的可能的原因[1] |          |       |        |             |      |  |  |  |
| 姓名            | 性别                                                                                                    | 女        |       | -      |             |      |  |  |  |
| 出生曰期          | 教育D                                                                                                    | distant. |       |        |             |      |  |  |  |
| 全国学籍号         | 区县                                                                                                    | 东城区      | 服件    |        |             |      |  |  |  |
| 所在校           | 测试学校                                                                                                    |          | MUN . |        |             |      |  |  |  |
| 户口所在地         | 北京市市辖区东城区                                                                                                    |          |       |        |             |      |  |  |  |
| 现住址           | 北京市市辖区东城区 北京市东城区202校区2号楼2单元20002                                                                                                    |          | 6     | 10 - 1 |             |      |  |  |  |
|               |                                                                                                    |          |       |        |             |      |  |  |  |

↑取消报名

### 五、区级实验学校报名

报名页面展示学生的基本信息。学生基本信息来源于"北京市中 小学学籍管理云平台"。

#### (一) 报名区级实验学校

**报名操作步骤:**选择"区级实验学校",填写"自我推荐",上 传"证书或成果照片"后,点击【确定】后按提示操作完成报名。 注:如需修改手机号,点击"修改联系电话",重新绑定手机号即可。 温馨提醒:

- 提交报名信息后,如在1小时内未收到系统发送的报名短信,请
   务必在报名截止时间前及时拨打客服电话查询。
- 提交报名信息后,系统将跳转至【查看报名结果】页面,请注意 检查、确认上传内容完整。
- "自我推荐"要求:
  - 1、请参考学校培养公告要求填写
  - 2、500字内。

"证书或成果照片"要求:

1、最多上传5个附件。

- 2、附件格式 jpg、jpeg、png、bmp、pdf。
- 3、每个附件大小不能超过 10M。

下图为区级实验学校报名页面示意图。

| 姓名                                                                                            |                                                                               |                        | 13           | 别 女         |     | -               |  |
|-----------------------------------------------------------------------------------------------|-------------------------------------------------------------------------------|------------------------|--------------|-------------|-----|-----------------|--|
| 出生日期                                                                                          | 1997-02-15                                                                    |                        | 教育           | ID 99990004 |     |                 |  |
| 全国学籍号                                                                                         |                                                                               |                        | Ø            | 县 昌平区       | mu  |                 |  |
| 所在校                                                                                           | 测试学校                                                                          |                        |              |             | RF  |                 |  |
| 户口所在地                                                                                         | 北京市市辖区                                                                        | 东城区                    |              |             |     |                 |  |
| 现住址                                                                                           | 北京市市辖区                                                                        | 东城区 北京市东城区X            | X校区X号楼X单元XXX |             |     |                 |  |
| 以下学校只能选择一所                                                                                    |                                                                               |                        |              |             |     |                 |  |
| 学校*                                                                                           | <ul> <li>① 北京市昌</li> <li>〇 北京师港</li> </ul>                                    | 平区第一中学<br>大学第二附属中学未来科4 | ○ :<br>掌城学校  | 北京市昌平区第二中学  | 0 ĕ | 自都师范大学附属固龙观育新学校 |  |
|                                                                                               | 联系电话 *                                                                        |                        | 修改联邦         | 《电话         |     |                 |  |
| 1、请参考学校培养公告<br>2、500年内                                                                        | 自我推荐<br>要求 <mark>填写</mark>                                                    |                        |              |             |     |                 |  |
|                                                                                               |                                                                               |                        |              | 选择文件        |     |                 |  |
| 证                                                                                             | 证书或成果照片<br>1、最多上传5个附件。<br>2、附件格式<br>ipes.pres.prp.pdf;<br>5. 或分散化+→LCT能容和trag |                        |              | 选择文件        |     |                 |  |
| 1、 取 多 上1 (5 1 / 10 1+;<br>2、 附件格式,<br>jpg, jpeg, png, bmp, pdf;<br>5、 每 人對 (4 + 1, 7, 85, 49 |                                                                               |                        |              | 选择文件        |     |                 |  |
| 22 单于83年入小小的2                                                                                 | AL LOR                                                                        |                        |              | 选择文件        |     |                 |  |
|                                                                                               |                                                                               |                        |              |             | -   |                 |  |

↑报名页面

报名成功后系统跳转至"查看报名结果"页面,当前状态为"已 申请"。系统会发送报名短信至绑定的手机号,请注意查收。

|                 |       |                                                                                                    |                                                        |                                    |                           | 欢迎登录: | 🗙 退出 |
|-----------------|-------|----------------------------------------------------------------------------------------------------|--------------------------------------------------------|------------------------------------|---------------------------|-------|------|
| <u> 建验学校服</u> 名 |       |                                                                                                    |                                                        |                                    |                           |       |      |
|                 |       |                                                                                                    | 查看报名结果                                                 |                                    |                           |       |      |
|                 | 地理    | 当前状态; 己申请<br>请到学校官方网站(参见各学校培养实验公<br>部行, 纪己申请【北京市第二十七年学】的+选择决论派<br>如小时并未受到接名道信,或面容为地名道急,在接名献<br>違信行期联邦名道急,或感分加名道急,在接名时间*<br>20以五铁名时间*1、 <b>亚胡名</b> | 告)查询面试结果。本平合自<br>信. 系统称以短微的方式波送报名像83<br>比时间原对线注着银电运量调。 | <b>ជា试结果查询时问</b> 分<br>Eφ的手机,请注意查收。 | <sup>4</sup> 9 7月28日180∦。 |       |      |
|                 | 姓名    | (inter-                                                                                                    | 性别 女                                                   |                                    |                           |       |      |
|                 | 出生日期  | 101-10-10 \$                                                                                                    | 2音10                                                   |                                    |                           |       |      |
|                 | 全国学籍号 |                                                                                                    | 区县 东城区                                                 |                                    |                           |       |      |
|                 | 所在校   | 测试学校                                                                                                    | 照片                                                     |                                    |                           |       |      |
|                 | 户口所在地 | 北京市市辖区东城区                                                                                                    |                                                        |                                    |                           |       |      |
|                 |       | 北京市市辖区东城区 北京市东城区200校区14号楼2单元10000                                                                                                    |                                                        |                                    | Carl and a set            |       |      |

↑ 查看报名结果

### (二)修改报名信息

在"查看报名结果"页,在报名时间内点击【修改报名信息】, 再次进入报名页面,可修改报名学校、自我推荐、证书或成果照片。 修改后系统会发送报名修改短信至绑定的手机号,请注意查收。

|      | 1+3培养 | <b>实验报名系统</b> 🕺 🕺 🗮 🗮 🦉 退出                                                                            |   |
|------|-------|----------------------------------------------------------------------------------------------------|---|
| 区级实验 | 学校报名  |                                                                                                    |   |
|      |       | 杏无报幺结里                                                                                                | Î |
|      |       |                                                                                                    |   |
|      |       | 当前状态: 己申请<br>请到学校官方网站(参见各学校培养实验公告)查询面试结果。本平台面试结果查询时间为 7月28日18时。                                       |   |
|      | 提醒    | 您好,您已申请【北京市第二十七中学】的1+3培养实验报名!系统将以短信的方式发送报名信息至您的手机,请注意查收。<br>如1小时内未收到报名短信,或页面异常情况,请在报名截止时间前及时拨打客服电话查询。 |   |
|      |       | 请您仔细核对报名信息,如雷修改报名信息,在报名时间内口 <mark>修成据名信息</mark><br>您可以在报名时间内 <mark>服销报名</mark>                        |   |

↑修改报名信息

(三) 取消报名

在"查看报名结果"页,在报名时间内点击【取消报名】,即可 完成取消报名,系统会发送取消报名短信至您的手机,请注意查收。

| 🛞 1+3培   | 养实验报名系统 欢迎登录:                                                                                                    |   |
|----------|----------------------------------------------------------------------------------------------------|---|
| 区级实验学校报名 |                                                                                                    |   |
|          | 查看报名结果                                                                                                    | Î |
|          | <ul> <li>当前状态: 已申请</li> <li>请到学校官方网站(参见各学校培养实验公告)查询面试结果。本平台面试结果查询时间为7月28日18时。</li> <li>態好,您已申请【北京市第二十七中学】的1+3请养实验报名!系统将以短信的方式发送报名信息至您的手机,请注意查收。</li> <li>如小时内未收到报名短信,或页面异常情况,请在报名截止时间前及时拨打客服电话查询。</li> <li>请您仔细核对报名信息,如雷修改报名信息,在报名时间内可可可定限名管口。</li> </ul> |   |

↑取消报名

# 六、查看面试结果

请在"查看报名结果"页查看面试结果。如果面试通过,页面显示为"已被录取";如果面试未通过,页面显示为"已申请"。 注:本平台面试结果查询开放时间,为公布面试结果当天的18时。 此时间之前学生登录后无法查到面试结果。

| 😧 1+3培养实验 | 报名系统 |                                                                                                    | the search                    |       | -     | 欢迎回来: | ★ 退出 |
|-----------|------|----------------------------------------------------------------------------------------------------|-------------------------------|-------|-------|-------|------|
| 区级实验学校报名  |      |                                                                                                    |                               |       |       |       |      |
| ٢         | 损躁   | <b>查看报名结果</b> 当前状态:已被录取 虚却,应已申请【记符市昌平区第一中学】的□□培养实验报名!系统符以通信的方式发送报名意思呈愈的手机,请注重赢收。如此「对方来收到探点论员,或可周莽情况,请在报告就正对问前取时没打客要也该重调。<br>谁应行报告对财务者意思,因素你没报者意思。有报名时间内可 《汉祖法道理<br>章句以正报名时间》、 服务报告 |                               |       |       |       | >    |
|           | 姓名   | 盛茶茶 姓名                                                                                                    | 5拼會 shengmoumou               |       |       |       |      |
|           | 性别   | 男 出生                                                                                                    | 日期 2010-10-10                 |       |       |       |      |
|           | 教育ID | 22345678 全国                                                                                                    | ·銷号 G11111******************* | 80 st | 10.05 |       |      |
|           | 区县   | 리구전 보이하                                                                                                    | 在地 北京市市辖区昌平区                  | 200   | 1000  |       |      |
|           | 所在校  | 北京市*****中学                                                                                                    |                               | 100   |       |       |      |
|           | 现住址  | ****街道***                                                                                                    |                               | L     |       |       |      |
|           | 联系电话 | 19311108899                                                                                                    | 如需修改,请在修改报名信息页面修改联系电话         | ŧ     |       |       |      |

↑ 查看面试结果